× × × × × × × × × × × × × × ×

# unihorizontes

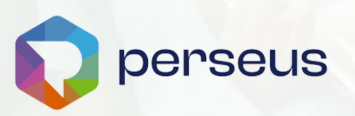

# GUIA DE REMATRÍCULA 2024.2

Guia de Rematrícula 2024.2 Este guia oferece informações essenciais, prazos e dicas para tornar sua rematrícula simples e eficiente. Garanta sua vaga sem complicações e esteja pronto para o sucesso acadêmico em 2024.2.

| × | × | × |
|---|---|---|
| × | × | × |
| × | × | × |
| × | × | × |
| × | × | × |

### https://unihorizontes.br

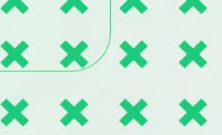

#### Olá, Alunos de cursos de Graduação

O Centro Universitário Unihorizontes implementa um novo **sistema de gestão educacional, o PERSEUS**. Este projeto promissor visa proporcionar uma experiência de usuário aprimorada e abrangente, atendendo às demandas tecnológicas e processuais mais modernas do mercado. Estamos dedicados à criação de um inovador Portal Educacional para Alunos e Professores, visando a excelência em cada interação e a constante evolução na qualidade do serviço oferecido.

Chegou a hora de você escolher as disciplinas que deseja cursar em 2024/2.

É importante que você leia atentamente este Guia

Datas de Matrícula | Vencimento Boleto

17/06 a 08/07 | 08/07 - Rematrícula 2024.2 15/07 a 30/08 | 07/08 - Rematrícula <u>Extemporânea</u> 2024.2 A partir de 02/09 - Rematrícula fora de Prazo

#### **INFORMAÇÕES IMPORTANTES:**

- O guia passo-a-passo está nas próximas páginas!
- » A sua **rematrícula** está c**ondicionada a adimplência** dos semestres anteriores.
- Possui bolsa institucional? A quitação da primeira parcela do 2º semestre de 2024 no quinto dia útil lhe garante o seu benefício sem redução do percentual!
- Caso possua débitos pendentes de semestres anteriores, temos condições especiais de pagamento para você! Converse diretamente com o Setor Financeiro pelo e-mail: secretaria.financeiro@unihorizontes.br ou presencialmente na Unidade Barro Preto.

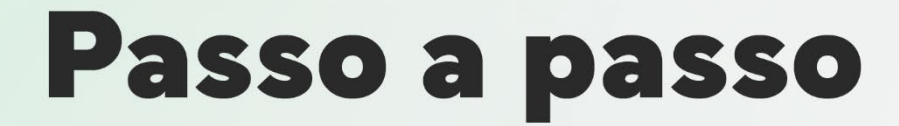

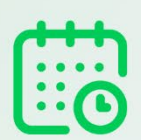

Anote aí: o processo de rematrícula para o 2º semestre de 2024 acontece entre os dias 17/06 a 08/07 de 2024! X

# **1.** Login no sistema Perseus

**1.1.** Acesse o novo sistema acadêmico Perseus através do Endereço: <u>https://unihorizontes.perseus.com.br/servicos/</u> e acesse o módulo MATRÍCULA ONLINE.

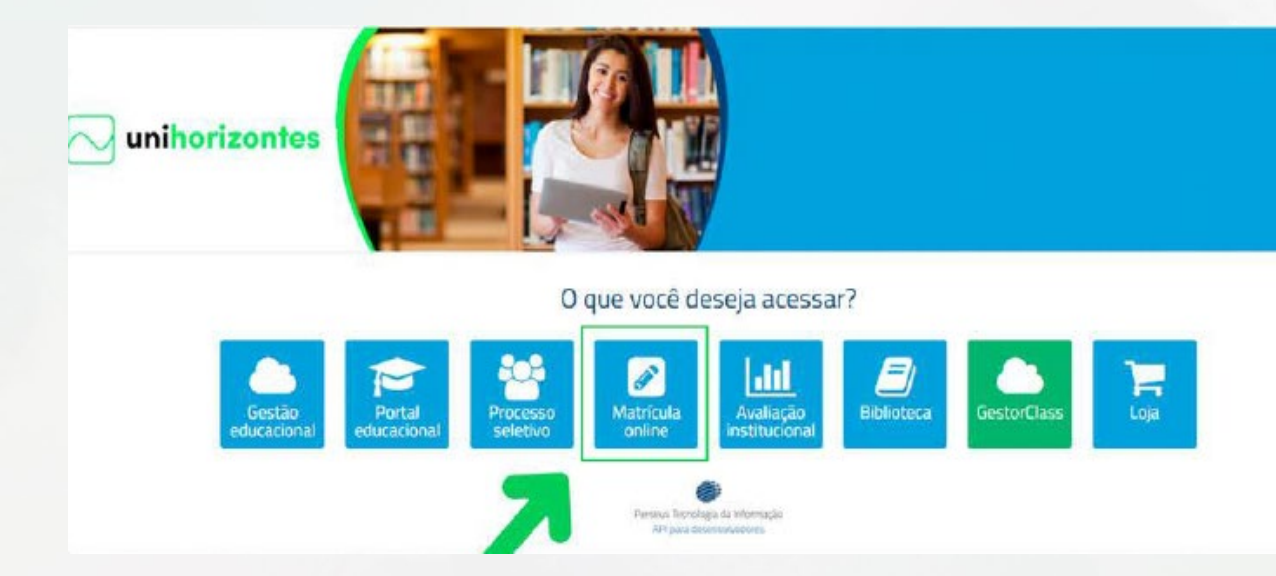

#### PRIMEIRA VEZ ACESSANDO O SISTEMA? PROBLEMAS PARA EFETUAR SEU LOGIN? VEJA ABAIXO COMO RESOLVER:

- 1. Entre com o seu usuário (número de CPF ou e-mail) e clique em "Esqueci minha senha."
- 2. Você receberá um e-mail com o link para definição ou redefinição de senha
- 3. Efetue o cadastro de sua senha e faça o login novamente

# 2. Realizando a matrícula on-line

Acessando o módulo de Matrícula On-line, confirme o seu curso e clique em INSCREVER.

| Matrículas disponíveis                         | as disponíveis                                   |                                      |           |  |  |  |  |
|------------------------------------------------|--------------------------------------------------|--------------------------------------|-----------|--|--|--|--|
| Jnihorizontes - Unidade EAD                    |                                                  |                                      |           |  |  |  |  |
| Rematricula 2024 1 . Carsos EaD                | Período de inscrições<br>22/91/2024 a 02/02/2024 | Email<br>secretaria@unihorizantes br | Toleform  |  |  |  |  |
| CIÊNCIAS CONTÂBEIS / CIÊNCIAS CONTÂBEIS / CIÊN | CIAS CONTÁBEIS 2024-1                            |                                      | Indelever |  |  |  |  |

#### **2.1.** Confira os seus dados cadastrais

Em caso de desatualização, os seguintes dados podem ser atualizados em tela nesta etapa:

- Foto;
- Religião;
- Estado Civil;
- Sexo;

×

×

- Necessidade especial;
- Endereço de cobrança e/ou endereço Residencial.

| Dados | Cadastrais                                                                                                    |
|-------|----------------------------------------------------------------------------------------------------|
|       | Seja bern-vindo ao processo de                                                                                                    |
|       | MATRICULA ONLINE                                                                                                    |
|       | Confine abaixo a passo a passo para melizar sua rematricula.                                                                                                    |
|       | <ol> <li>Aquelize obsico seus dodos cadastrels.</li> <li>Selectore as claciplinas que você pretende cursar no procimo semestre;</li> <li>Visualize o RESUMO DE INSCRIÇÃO e: após clique em CONCLUIR;</li> <li>Para finalizar sua pré-matricula: clique no botão "Seli" e aguarde até que seja exitida a próxima tela com a mansagem de confirmação.</li> <li>Seu beleto estará disponível no próximo dia util após a realização de sua pré-matricula na Portal Acadêmico/Financeiro.</li> </ol> |
|       | ΑΤΕΝÇÃΟ:                                                                                                    |
|       | <ul> <li>EFETIVAÇÃO DA REMATRICULA: ocerrerá somente após o pagamento de bolito da printeira parcela da semestralidade, com vencimente em até 48 horas da finalização da<br/>rematricula, tiem conto pelo cumprimento integral das condições pactuadas no contrato de prestação de senviço, incluindo a acimplência de semestres anteriores e eventuais<br/>regociações.</li> </ul>                                                                                                    |
|       | Confira abaixo seus dados cadastrais.                                                                                                    |

## **2.2.** Atualize seus documentos

Em cumprimento a Portaria MEC nº. 360, de 18 de maio de 2022, o Unihorizontes está realizando a conversão de todo acevo físico para o formato digital.

Ocorre que neste processo, estamos identificando alguns documentos ilegíveis, faltantes ou incompletos que impossibilita a digitalização e por esta razão, estamos solicitando a atualização dos documentos necessários para matrícula.

A conversão do arquivo físico para digital, além de ser necessário para o cumprimento da portaria, será necessário para a emissão do Diploma digital e tem como objetivo garantir maior agilidade no acesso e emissão de documentos acadêmicos, tornando este processo mais célere, eficiente e seguro.

| CERTIDÃO DE       | Escolher arquivo Nenhum arquivo escolhido |
|-------------------|-------------------------------------------|
| NASCIMENTO /      |                                           |
| CASAMENTO         |                                           |
| CERTIDAO DE       | Escolher arquivo Nenhum arquivo escolhido |
| CERTIFICADO DE    | Escolber armivo                           |
| RESERVISTA        | Laconter arquire                          |
| COMPROVANTE DE    | Escolher arquivo Nenhum arquivo escolhido |
| RESIDÊNCIA        |                                           |
| CPF               | Report.pdf                                |
| DECLARAÇÃO DE     | Escolher arquivo Nenhum arquivo escolhido |
| CONCLUSÃO DO      |                                           |
| ENSINO MÉDIO      |                                           |
| HISTORICO ESCOLAR | Report.pdf                                |
| (ENSINO MEDIO)    | Department                                |
| IDENTIDADE CIVIL  | Reportpor                                 |
| TÍTULO DE ELEITOR | Escolher arquivo Nenhum arquivo escolhido |

#### **CONFIRME SEUS DADOS DE ACESSO E AVANCE NO PROCESSO**

| Seriha          |  |   |
|-----------------|--|---|
|                 |  |   |
| Confirmar Senha |  |   |
|                 |  |   |
|                 |  |   |
|                 |  |   |
|                 |  |   |
|                 |  | _ |

# **2.3.** Escolha as Disciplinas/Turmas que deseja cursar

NA PRÓXIMA TELA, ESTARÃO REGISTRADAS TODAS AS DISCIPLINAS QUE FAZEM PARTE DE SEU CURRÍCULO E QUE SE ENCONTRAM EM OFERTA PARA O 2º SEMESTRE DE 2024.

|                 |                          | e                   |                                           |    |      |      |
|-----------------|--------------------------|---------------------|-------------------------------------------|----|------|------|
| eleção          | de Disc                  | iplinas             |                                           |    |      |      |
|                 |                          |                     |                                           |    |      |      |
|                 |                          |                     |                                           |    |      |      |
| caso de dúvidas | sobre as disciplinas ofe | tedas ou não, cliqu | t ngut.                                   |    |      |      |
|                 | Servicity                | Códgo               | Disciplina Heristo relationado            | CA |      | - 0  |
| Selectorar      | 1                        | 209071              | CONTABLICADE BÁSICA                       | 8  | 4    | 15   |
| Selectore       | 1                        | 062737              | RCONDMIA.                                 | 4  | 0    | 1    |
| Stecone         | 6                        | 209062              | ITCH E OVERSCHOE                          | 8  | - #C | 1    |
| Selectoria      | 1                        | 209061              | N-COCIVO IGORD                            | 4  | 4    |      |
| Selectorer      | 1                        | 001082              | VEID AVIERNTE E SUSTEMAEL, DADE           | 4  | 4    |      |
| Selectorar      | 3                        | 209077              | RELAÇÕES HUMANAS EDUCAÇÃO E SOCIEDADE     |    | 4    |      |
| Stecour         | \$                       | 200003              | EMPREDICEDORSMO                           | .0 | 0    | - 33 |
| Selection       | E.                       | 209064              | MONAÇÃO E CARRERA                         | a  | 4    | 1    |
| Servicear       | 5                        | 209084              | MERCADO FINANCERO E SUAS INSTITUÇÕES      | 4  | 4    |      |
| Selectory       | 8                        | 200098              | BUD NESS LAS                              | 8  | 4    | 4    |
| Solecionar      | 8.                       | 209097              | ESE - ENVRONVENTIL SOCIAL AND SOLERIUM CE | 4  | 4    |      |
| Granier         | 8                        | 209396              | BOVERIANIÇA COMPORATIVA E COMPLIANCE      | 4  | 4    | 4    |
| Services        | 2                        | 209099              | TRABALHO DE CONCLUSÃO DE CURED            | 8  | 4    |      |
|                 |                          |                     | Tost                                      | 0  | 6    | 1    |

CLICANDO NO BOTÃO SELECIONAR, VOCÊ VERÁ EXATAMENTE O DIA/HORÁRIO DE OFERTA DE CADA DISCIPLINA

| Linger                              | 1                               | 209061              | RACIOCINO LÓGICO                         | 4 | 14 |   |
|-------------------------------------|---------------------------------|---------------------|------------------------------------------|---|----|---|
| O EAD [<br>Torma<br>Habits          | 005 - NC - RADIOCIVI<br>1980:   | O LÓGICO (EAD)      |                                          |   |    |   |
| Lingar                              | 1                               | 008052              | NEID AMEINTE E SUSTENTABUDADE            | 4 | 34 |   |
| Turna<br>Huallo                     | U<br>107 - NC - MSO AMB<br>NGRO | NENTE E SUSTENTABU: |                                          |   |    |   |
| Selectorial                         | 3                               | 209077              | BEAGOES HUMAINAS EDUCAÇÃO E SOCIEDADE    |   | 6  | 1 |
| Selectorian                         | 5                               | 209063              | ENPREMOSEDOR SMO                         |   | 4  |   |
| Selectoria                          | 5                               | 209084              | NONAÇÃO E CARAGRA                        | 4 | 4  |   |
| Selectorian                         | 5                               | 209086              | MERCADO FRIANCERO E SUAS HISTITUÇÕES     | 4 | 4  |   |
| Selectorian                         | 8                               | 200098              | BUSINESSLAB                              | 8 | .8 |   |
| Selectorian                         | 1                               | 209097              | ESS - ENVIRONMENTALSOCIAL AND SOVERNANCE | 4 | .4 |   |
| Selectionar                         | 4                               | 209096              | GOVERNANÇA CORPORATIVA E COMPLIANCE      | 4 | 4  |   |
| and the second second second second | 14                              | 209099              | TRABALHO DE CONCLUSÃO DE CURSO           | 8 | .4 |   |
| Selectorar                          | 100                             |                     |                                          |   |    |   |

#### ESCOLHENDO A DISCIPLINA, CLIQUE NA CAIXA DE SELEÇÃO (QUE FICA AO LADO DO HORÁRIO). O QUADRO IRÁ FECHAR E O HORÁRIO SELECIONADO IRÁ APARECER AO LADO E CASO QUEIRA RETIRAR ALGUMA DISCIPLINA, BASTA CLICAR NO BOTÃO LIMPAR E AVANCE O PROCESSO.

|             | Semestre | Cédigo | Disciplina                                | Honario selecionado                                    | CA. | 0 |
|-------------|----------|--------|-------------------------------------------|--------------------------------------------------------|-----|---|
|             | 1        | 200071 | CONTRABLIDADE BÁSICA                      | 631 - CONTABU DADE BÁSICA - QUA(1215-2030/2045-2200) 🏠 | 8   |   |
| Lingth      | 1        | 902737 | CONDMA                                    | 001 - NC - BCONOMIA (EAD) - EAD                        | 4   |   |
| Linpe       | 1        | 209262 | ETICA E DIVERSIONDE                       | DO1 - NC - ÉTICA E DIVERSIDADE (BAD) - BAD 👔           | 1   |   |
| Umpar       | 4        | 209081 | KACOCINO LÓGICO                           | 205 - HC - RACIOCINIO LÓGICO (EAD) - EAD 🕥             | 4   |   |
| Cerpie      | 3        | 000052 | MEG AWBENTE E SUSTENTABUDADE              | WT + NC - NE O AMBEVITE E SUSTENTABL DADE (EAD) - EAD  | 4   |   |
| Selectoria  | 3        | 201077 | RELIXÇÕES HUMMINAS, EDUCAÇÃO E SOCIEDADE  |                                                        | 8   |   |
| Scheisener  | 5        | 204083 | EMPREENDEDORISIND                         |                                                        | 8   |   |
| Sciencerar  | 5        | 200084 | NOVAÇÃO E CARABINA                        |                                                        | 4   | E |
| Selectoriar | 8        | 229086 | MERCADO FINANCERO E SUAS INISTITUIÇÕES    |                                                        | 4   |   |
| Selectoral  |          | 209095 | NUSINESS LAB                              |                                                        | 8   |   |
| Selectored  | 8        | 209097 | ESS - DIVIRONMENTAL SOCIAL AND SOVERNANCE |                                                        | 4   |   |
| Selectorar  | 8        | 209096 | SOVERNANÇA CORPORATIVA E COMPLIANCE       |                                                        | 4   |   |
| Selectorian |          | 229099 | TRABALHO DE CONCUESÃO DE CURSO            |                                                        | . 8 |   |
|             |          |        |                                           | Tetal                                                  | 28  |   |

#### O SISTEMA IRÁ APRESENTAR O RESUMO DE SUA INSCRIÇÃO E CASO ESTEJA DE ACORDO, CLIQUE EM CONCLUIR.

| 00055         MeD 2448EVRE \$LUSTRYTABLIDADE         000           00061         6400001005000         000           00071         0007100000         000           00071         0007100000         000           00071         0007100000         000           00071         0007100000         000           00071         0007100000         000           00071         0007100000         000           0008-122:00         200071         000000                                                                                                    |                  |                |             |  | Disciplina | Tarma |
|----------------------------------------------------------------------------------------------------|------------------|----------------|-------------|--|------------|-------|
| 2005         IncockNo Locaco         008           2005         Incock No Locaco         009           2007         September 2000         000         000           2007         September 2000         000         000           2007         September 2000         000         000           1000         September 2000         0000         000           1000         September 2000         0000         000           1000         September 2000         00000         0000           1000         September 2000         00000         0000           1000         September 2000         00000         0000           1000         September 2000         00000         0000           1000         200000         00000         00000 | MEIO AMB         | IENTE E SUSTE  | SCADILIBACE |  |            | 007   |
| Segunds         Contrast: Cable         001           Segunds         Contrast: Cable Básica         031                                                                                                    | 199061 RACIOCINI | O LOGICO       |             |  |            | 006   |
| Siguré Tora Quarta Quarta Sorta Stude Deminge.         031           18:15 - 10:30         000071         000071         000071           10:45 - 12:30         200071         000071         000071                                                                                                    | NOTE FOREEDIN    | ACHORORY AND C |             |  |            | 001   |
| Segunda         Terça         Quarta         Socta         Sátoda         Demingo           10:48 - 12:00         209071                 Concluin                                                                                                    | contable         | DADE BÁSICA    |             |  |            | 631   |
| Conclui                                                                                                    | and a more l     |                |             |  |            |       |
|                                                                                                    |                  |                |             |  |            |       |

х

# **2.4.** Acesse seu contrato e assine

X

X

X

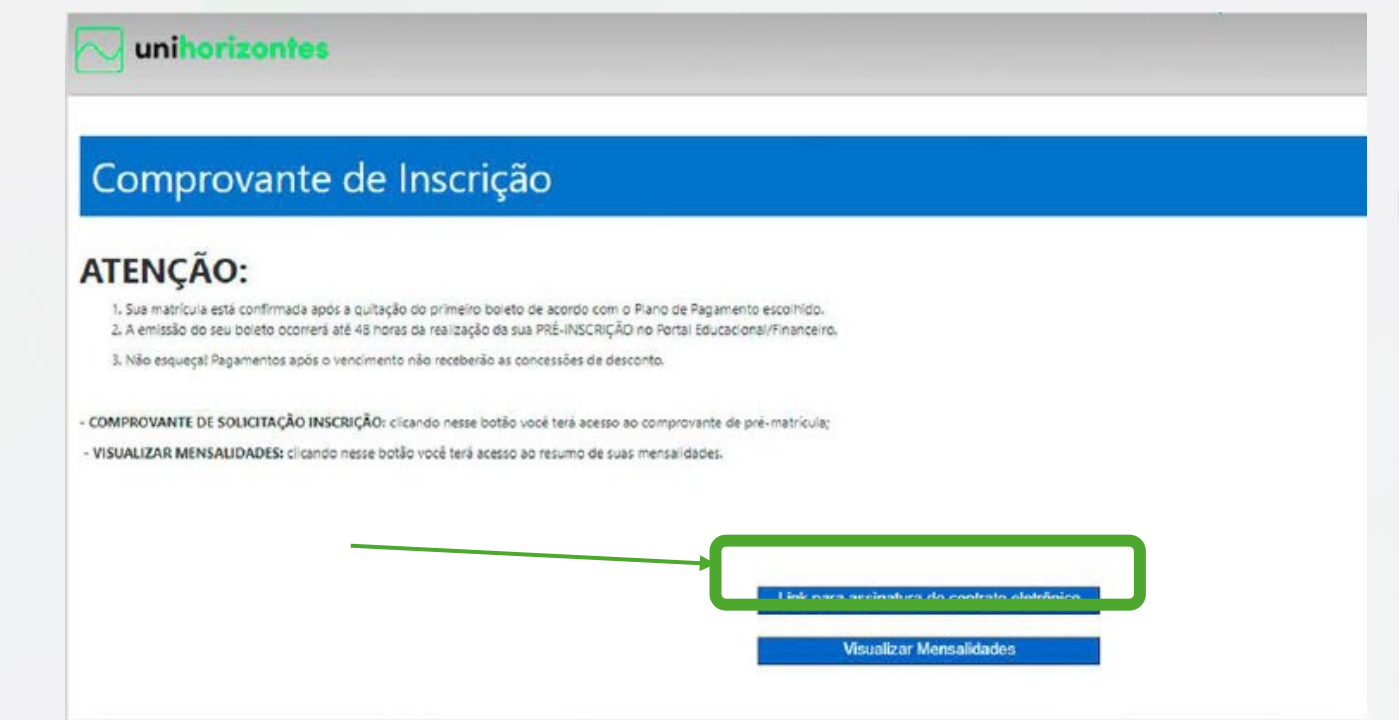

AO CLICAR NO LINK PARA ASSINATURA DO CONTRATO ELETRÔNICO, VOCÊ RECEBERÁ **ATRAVÉS DO E-MAIL CADASTRADO NO SISTEMA**, O LINK PARA VISUALIZAÇÃO E ASSINATURA DIGITAL DO DOCUMENTO. CLIQUE EM VISUALIZAR PARA ASSINAR.

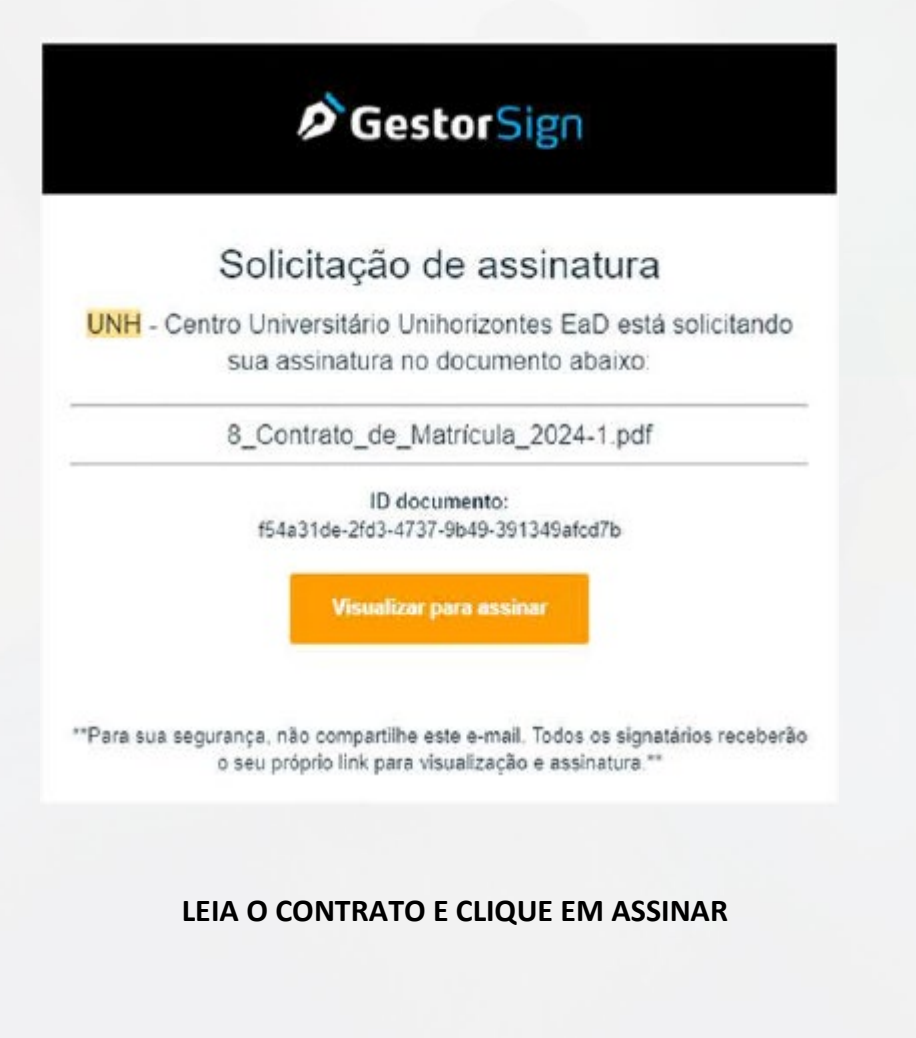

| GestorSign |                                                                  |                                              | de Dessenar |
|------------|------------------------------------------------------------------|----------------------------------------------|-------------|
|            | L ason per estactivistic e contratidos, asonarro presente en-    | aan wee, karbernasonada gor daa keseriarhay. | ~           |
|            |                                                                  |                                              |             |
|            | Instituto Novos Horizontes de Estaño Superior e<br>Pesquina Luda | CONTRATANTE                                  |             |
|            | RISPONSÀVEL HYANCEIRO                                            | CÔNJUGE DO RESPONSÁVEL FINANCEIRO            |             |
|            | Qesorigo ID 1543146-2454-8737866-3973464-075                     | Thig 17 do 14                                |             |

### **2.5.** Confirme sua matrícula

A SUA MATRÍCULA É CONFIRMADA COM:

- 1. ESCOLHA DAS DISCIPLINAS/TURMAS;
- 2. ASSINATURA DO CONTRATO E;
- 3. PAGAMANTO DA MATRÍCULA (VIA BOLETO, PIX OU CARTÃO)

### 2.6. Pagamento da matrícula

PARA TER ACESSO 1<sup>a</sup> MENSALIDADE DO SEMESTRE (MATRÍCULA), CLIQUE EM VISUALIZAR MENSALIDADES E O SISTEMA IRÁ DIRECIONAR AO PORTAL DO ALUNO, OU, ACESSE O SEU PORTAL ACADÊMICO EM <u>https://unihorizontes.perseus.com.br/servicos/Autenticacao/</u> E NAVEGUE PELO MENU E SELECIONE "FINANCEIRO"

| comprovar                                                                          | te de inscrição                                                                           |                                                             |                                       |  |
|------------------------------------------------------------------------------------|-------------------------------------------------------------------------------------------|-------------------------------------------------------------|---------------------------------------|--|
| TENÇÃO:                                                                            |                                                                                           |                                                             |                                       |  |
| <ol> <li>Sua matricula está confirma</li> <li>A emissão do seu boleto o</li> </ol> | Ja após a quitação do primeiro boleto de a<br>prrerá até 48 horas da realização da sua PR | ecordo com o Plano de Pagam<br>É-INSCRIÇÃO no Portal Educad | ento escolhido.<br>cional/Financeiro. |  |
| 3. Não esqueça! Pagamentos                                                         | pós o vencimento não receberão as conce                                                   | ssões de desconto.                                          |                                       |  |
| OMPROVANTE DE SOLICITAÇ                                                            | O INSCRIÇÃO: clicando nesse botão você                                                    | terá acesso ao comprovante d                                | e pré-matrícula;                      |  |
| ISUALIZAR MENSALIDADES:                                                            | icando nesse botão você terá acesso ao re                                                 | sumo de suas mensalidades.                                  |                                       |  |
|                                                                                    |                                                                                           |                                                             |                                       |  |
|                                                                                    |                                                                                           |                                                             |                                       |  |

NO MENU FINANCEIRO VOCÊR IRA ACESSAR SUAS MENSALIDADES E PODERÁ PAGÁ-LAS VIA **BOLETO, PIX OU CARTÃO**:

| Início                | Análise Ci                    | urricular  | Documentos | Histórico          | Financeiro  | Dados Ca     | idastrais (  | Central do Aluno | ) Ver ma   | ais opçõe | :5 🝷   |       |
|-----------------------|-------------------------------|------------|------------|--------------------|-------------|--------------|--------------|------------------|------------|-----------|--------|-------|
| Parcelas c<br>Segunda | om vencimento<br>1 de janeiro | o de 2024  |            |                    |             | até          |              |                  |            |           |        | ٩     |
|                       | PAGA                          | S          |            | NÃO PAGA           | s           |              | TODAS        |                  |            | NOTAS F   | ISCAIS |       |
| Detaihes              | Parcela                       | Vencimento | Pagamento  | Valor até o Vencim | ento Descon | tos Perdidos | Juros/ Multa | Valor corrigido  | Valor Pago | Boleto    | Pix    | Cartă |
| -                     |                               | i          |            |                    |             |              |              | 10000            |            | 0         | -      | -     |

POSSUI BOLSA?

AS ALUNOS QUE POSSUEM BOLSA E/OU DESCONTO INSTITUCIONAL, PODERÃO CONSULTAR A SISTUAÇÃO E PERCENTUAL DO SEU BENEFÍCIO CLICANDO EM DETALHES.

|                         | Análise C    | urricular  | Documentos                            | Histórico Fi           | hanceim  | Darlos Ca    | daetraie (   | Central do Aluno | Ver ma     | ie oneñe |        |      |
|-------------------------|--------------|------------|---------------------------------------|------------------------|----------|--------------|--------------|------------------|------------|----------|--------|------|
| Inclu                   | And Sc G     |            | U U U U U U U U U U U U U U U U U U U | THREE THREE            | Randound | 0000000      |              |                  | / ver me   | no opyoe |        |      |
| Parcelas co<br>Segunda, | m vencimento | o de 2024  |                                       |                        |          | até          |              |                  |            |          |        | 9    |
|                         |              |            |                                       |                        |          | -            |              |                  | 1          |          |        | -    |
|                         | PAGA         | S          |                                       | NAO PAGAS              |          |              | TODAS        |                  | ,          | VOTAS F  | ISCAIS | 2    |
| Detalhes                | Parcela      | Vencimento | Pagamento                             | Valor até o Vencimento | o Descon | tos Perdidos | Juros/ Multa | Valor corrigido  | Valor Page | Boleto   | Pix    | Cart |
| Ô                       | 2024-1/02    | 07/02/2024 | -                                     | 500,75                 |          | 0,00         | 0,00         | 500,75           | 0,00       | Ο        |        | G    |
| ~                       |              |            |                                       |                        |          |              |              |                  |            |          |        |      |

#### PRECISA ENTRAR EM CONTATO COM O UNIHORIZONTES?

EM CASO DE NÃO OFERECIMENTO DE DISCIPLINAS, ALTERAÇÃO DA PROPOSTA DE MATRÍCULA E OU DÚVIDAS/AJUSTES FINANCEIROS, VOCÊ DEVERÁ ABRIR PROTOCOLO CORRESPONDENTE A SUA SOLICITAÇÃO PARA ANÁLISE DO SETOR RESPONSÁVEL.

ATENÇÃO: ESSAS DEMANDAS SEÃO TRATADAS EXCLUSIVAMENTE ATRAVÉS DE PROTOCOLOS.

#### PARA ABRIR O PROTOCOLO NESTA MESMA TELA, ACESSE O MENU CENTRAL DO ALUNO

|                                                            | ar Documentos Histórico                                                                                                    | o Financeiro Dado                    | s Cadastrais Central d      | lo Aluno 🛛 Ver mais opç | ões 👻            |   |
|------------------------------------------------------------|----------------------------------------------------------------------------------------------------|--------------------------------------|-----------------------------|-------------------------|------------------|---|
| Párcelas com Vencimento de                                 |                                                                                                    | até                                  |                             |                         | - 0              |   |
| Segunda, 1 de janeiro de 20                                | 024                                                                                                    |                                      |                             |                         |                  |   |
| PAGAS                                                      | NÃO P/                                                                                                    | AGAS                                 | TODAS                       | NOTAS                   | FISCAIS          |   |
|                                                            |                                                                                                    |                                      |                             |                         |                  |   |
| Início Análise Curricular                                  | Documentos Histórico Fina                                                                                                    | anceiro Dados Cadastrais             | s Central do Aluno Ve       | r mais opções 🗢         |                  |   |
|                                                            | Ate                                                                                                    | endimentos                           |                             |                         |                  | _ |
|                                                            | Exibindo atendimentos: Aquardardo                                                                                                    | o Sini, Em atendimento: Sini, interv | enção: Sim; Concluido: Sim. |                         |                  |   |
| Nenhum atendimento encontrado.                             | 8                                                                                                    |                                      |                             |                         |                  |   |
|                                                            |                                                                                                    |                                      |                             |                         |                  |   |
|                                                            |                                                                                                    |                                      |                             |                         |                  |   |
|                                                            |                                                                                                    |                                      |                             |                         |                  |   |
|                                                            |                                                                                                    |                                      |                             |                         |                  |   |
|                                                            |                                                                                                    |                                      |                             |                         | Novo atendimento | - |
| 5 0014 Dertes in 54 00040315                               |                                                                                                    |                                      |                             | Drehera a Petser        | Novo atendimento | ŏ |
| 15, 2024 Berkeice S& 20240315                              |                                                                                                    |                                      |                             | Conhece a Perses        | Novo atendimento | ŏ |
| 15, 7074 Berkeice S& 707.40315                             |                                                                                                    |                                      |                             | Conhece a Petses        | Novo atendimento | Ŏ |
| IS 2024 December 54 20240315                               | Nova solicitação                                                                                                    |                                      |                             | Conhece a Petses        | Novo atendimento | ŏ |
| 51 7074 Because 54 70740335                                | Nova solicitação<br>Uridade                                                                                                    |                                      |                             | Conhece a Perse         | Novo atendimento | ŏ |
| et 1993 Service Sa 19939915<br>selector<br>S CON           | Nova solicitação<br>Unidade<br>Unidade EAD                                                                                                    |                                      |                             | Conhece a Petser        | Novo atendimento | Ŏ |
| et finta Derivice 94 fintanti 5<br>eriecter<br>IS CON      | Nova solicitação<br>Uridade<br>Unihorizontes - Unidade EAD<br>Titos de serviço<br>Selecione                                                                       |                                      |                             | Conhece a Persei        | Novo atendimento | ŏ |
| n 1014 Derivite 54 10140115<br>stateme                     | Nova solicitação<br>Unidade<br>Unilhorizontes - Unidade EAD<br>Tipo de serviço<br>Selecione                                                                       |                                      |                             | Conhece a Perse         | Novo atendimento | Ŏ |
| en 2004 Device SA 20040115<br>adecien<br>S CON             | Nova solicitação<br>Uridade<br>Unilhorizontes - Unidade EAD<br>Tiso de serviço<br>Selecione                                                                       |                                      |                             | Conhece a Persei        | Novo atendimento | Ŏ |
| et 100% Berkele SA 10040115<br>srieden<br>S CON<br>An al   | Nova solicitação<br>Unidade<br>Unihorizontes - Unidade EAD<br>Tipo de serviço<br>Selecione                                                                        | S ACADÊMICAS                         |                             | Conhece a Petser        | Novo atendimento | Ŏ |
| e 1004 Device 94 100 40115<br>S CON<br>Anài                | Nova solicitação<br>Unidade<br>Unidade<br>Unidade EAD<br>Tipo de serviço<br>Selecione<br>1<br>Selecione<br>1<br>Selecione<br>ANÁLISE DE INFORMAÇÕES               | S ACADÊMICAS<br>S FINANCEIRAS        |                             | Cochece a Persei        | Novo atendimento | Ŏ |
| et 1773 Devicie Ga 7793 47115<br>selecter<br>S CON<br>Anài | Nova solicitação<br>Uridade<br>Unilhorizontes - Unidade EAD<br>Tiso de serviço<br>Selecione<br>I<br>Selecione<br>ANÁLISE DE INFORMAÇÕES<br>ANÁLISE DE INFORMAÇÕES | S ACADÊMICAS<br>S FINANCEIRAS        |                             | Conhece a Persei        | Novo atendimento | Ŏ |

# PRONTO! AGUARDE O INÍCIO DAS AULAS.

# Está com dúvidas? Entre em contato conosco:

https://unihorizontes.br

(31) 98205 – 1805 🕓

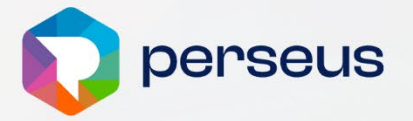

×

×

×

centro universitário